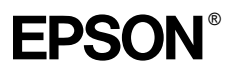

# EPSON EXPRESSION MIDOOO XL

Скенер за цветни изображения

# Ръководство за инсталиране

| 1 | Указания за безопасност      |
|---|------------------------------|
| 2 | Запознаване с вашия скенер6  |
| 3 | Инсталиране на софтуера8     |
| 4 | Инсталиране на скенера11     |
| 5 | Използване на вашия скенер17 |
| 6 | Опции                        |
| 7 | Проблеми?                    |

# Къде да намерите информация

### Ръководство за инсталиране (настоящия документ)

Описва как да инсталирате скенера, софтуера и как да използвате скенера за обикновено сканиране. Това включва и инсталирането на опции.

# Online Reference Guide (Онлайн ръководство за справка)

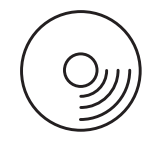

Компактдискът, който сте получили с вашия скенер, включва следното ръководство, както и драйвера за скенера.

Дава основна информация за процеса на сканиране. Включва също така информация за настройките и функциите на софтуера на скенера (EPSON Scan.) Съдържа се и информация за поддръжка, отстраняване на неизправности, технически спецификации и клиентска поддръжка.

# Информация за софтуера на скенера Epson (онлайн помощ)

Дава подробна информация за EPSON Scan. За да осъществите достъп до *Software online help (Онлайн помощ за софтуера)*, кликнете върху бутона Help (Помощ) в прозореца EPSON Scan.

### Информация за софтуера

Вижте съответната документация за информацията.

Всички права запазени. Никоя част от тази публикация не може да бъде възпроизвеждана, съхранявана чрез записваща система или предавана под каквато и да е форма или какъвто и да е начин, електронно, механично, чрез фотокопиране, презаписване или по друг начин, без предварително писмено разрешение на Seiko Epson Corporation. Ползването на предложената тук информация не предполага патентна отговорност. Не се носи отговорност и за повреди, произтичащи от използването на съдържащата се тук информация.

Нито Seiko Epson Corporation, нито нейните филиали ще носят отговорност пред купувача на този продукт или пред трети страни за повреди, загуби или разходи, които купувачът или трети страни са претърпели в резултат на: злополука, неправилно използване или злоупотреба с този продукт, неоторизирани модификации, ремонти или промени на този продукт.

Seiko Epson Corporation и нейните филиали не носят отговорност за повреди или проблеми, произтичащи от опции или консумативи, различни от определените като Оригинални продукти на Epson или Одобрени продукти Epson от Seiko Epson Corporation.

EPSON Scan се базира частично на работата на независимата JEPG Group.

EPSON е регистрирана търговска марка на Seiko Epson Corporation.

Microsoft и Windows са регистрирани търговски марки на Microsoft Corporation в Америка и други страни/региони.

Adobe, Acrobat Reader и Photoshop са регистрирани търговски марки на Adobe Systems Incorporated.

Apple, Macintosh, Mac, iMac и Power Macintosh са запазени търговски марки на Apple Computer, Inc.

SilverFast е регистрирана търговска марка на LaserSoft Imaging AG в Америка и други страни/региони.

Обща забележка: Останалите имена на продукти, използвани тук, са само за идентификационни цели и могат да бъдат търговски марки на съответните фирми.

Авторско право © 2004 на Seiko Epson Corporation, Нагано, Япония.

# Предупреждения, Бележки "Внимание" и Забележки

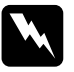

**Предупрежденията** трябва да се спазват стриктно, за да се избегнат наранявания.

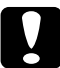

**Бележките "Внимание"** трябва да се спазват, за да се избегнат повреди на оборудването.

Забележките съдържат важна информация и полезни съвети за работата на вашия скенер. 1 Указания за безопасност

# Важни указания за безопасност

Прочетете всички тези инструкции и ги съхранете за по-нататъшна справка. Следвайте всички предупреждения и инструкции, обозначени върху скенера.

- Изключете скенера от контакта преди почистване. Почиствайте само с влажна кърпа. Не разливайте течности върху скенера.
- Не поставяйте скенера върху нестабилна плоскост или близо до радиатор или топлинен източник.
- Използвайте единствено захранващия кабел, доставен с това устройство. Използването на друг кабел може да предизвика пожар или токов удар.
- Захранващият кабел на това устройство е предвиден да се ползва единствено с него. Използването му с друго оборудване може да доведе до пожар или токов удар.
- Използвайте само типа захранване, обозначен върху етикета на скенера, и винаги захранвайте директно от стандартен домашен електрически контакт със захранващ кабел, който отговаря на действащите местни норми за безопасност.
- Свържете цялото оборудване с добре заземени електрически контакти. Избягвайте използването на контакти в обща мрежа със фотокопирни машини или климатизиращи системи, които периодично се включват и изключват.
- Не позволявайте захранващият кабел да се повреди или нарани.

- Ако използвате удължителен кабел за скенера, убедете се, че общата мощност на ампеража на устройствата, включени в разклонителя, не надвишава мощността на ампеража на кабелите. Освен това, уверете се, че общата амперна мощност на всички устройства, включени в електрическия разклонител, не надвишава мощността на ампеража на контакта.
- Не се опитвайте да поправяте скенера сами, освен както е обяснено в това Ръководство за инсталиране и Online Reference Guide (Онлайн ръководство за справка).
- Извадете щепсела на захранващия кабел от скенера и за ремонт се обърнете към правоспособен сервизен техник при следните случаи:
  - □ Ако захранващият кабел или куплунга са повредени.
  - □ Ако в скенера е попаднала течност.
  - □ Ако скенерът е бил изпускан или корпусът е повреден.
  - Ако скенерът не работи нормално или показва очевидна промяна в качеството на работата. (Не регулирайте органи за управление, които не са посочени в инструкциите за работа.)
- Ако имате намерение да използвате скенера в Германия, спазвайте следното:

За да осигурите на скенера подходяща защита от късо съединение и свръхнапрежение, инсталацията в сградата трябва да е защитена от 10 или 16 амперов автоматичен прекъсвач.

#### Забележка за немско говорещите потребители:

Bei Anschluss des Scanners an die Stromversorgung muss sichergestellt werden, dass die Gebäudeinstallation mit einer 10 A- oder 16 A-Sicherung abgesichert ist. 2 Запознаване с вашия скенер

## Разопаковане на скенера

Вашият EPSON Expression 10000XL се доставя с компактдискове, които включват софтуер на драйвера за работа с вашия скенер и някои допълнителни елементи. Съдържанието може да е различно в някои региони.

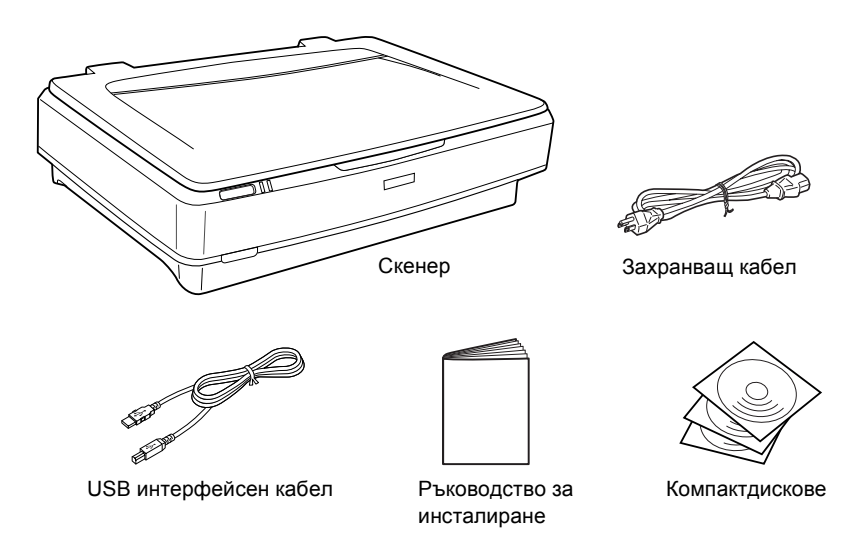

6

# Опции

Следните опции са налични за разширяване на функционалността на вашия скенер. За подробна информация относно употребата на тези опции вижте "Опции" на страница 21.

### Забележка:

Някои опции не са налични в някои области.

### АЗ Устройство за диапозитиви (В81336\*)

Позволява ви да сканирате прозрачни материали, предимно 35 мм диапозитиви и филмови ленти. Площта на четене на Устройството за диапозитиви ви позволява да сканирате филмови ленти с размер до 309 х 420 мм.

### АЗ Устройство за автоматично подаване на документи (B81321\*)

Позволява автоматично сканиране на максимум 100 едностранни или двустранни листове. Тази опция подава документа, започвайки от най-горната страница, което запазва оригиналното подреждане на страниците.

Използвайки тази опция със софтуер за оптическо разпознаване на символи (OCR), можете да използвате сканирания текст в текстообработваща програма все едно сте го набрали сами.

### Мрежова карта за изображения "EPSON Network Image Express Card" (B80839\*)

Позволява на скенер Epson, поддържащ EPSON Scan, и връзка с мрежа, да може да се използва в мрежа. Това дава възможност да извършвате различни сканирания в мрежа, използвайки по-малко енергия и пространство. За повече информация направете справка в ръководството, доставено с този продукт.

### Забележка:

Звездичката замества последната цифра на серийния номер, който се различава според страната/региона.

# **3** Инсталиране на софтуера

Компактдискът със софтуер съдържа софтуер за скенера и Online *Reference Guide (Онлайн ръководство за справка)*.

Трябва да инсталирате софтуера ПРЕДИ да свържете скенера с компютъра.

### Забележка:

- □ *За Windows XP и Windows 2000 трябва да имате права на администратор, за да инсталирате софтуера.*
- EPSON Scan не поддържа UNIX File System (UFS) (Система за файлове UNIX) за Mac OS X. Трябва да инсталирате софтуера на диск или в сектор, който не използва UFS.

Забележка за потребителите на Mac OS X 10.3: Не използвайте функцията Fast User Switching (Бързо превключване на потребител), докато използвате Expression 10000XL.

Поставете компактдиска в CD-ROM или DVD устройството и след това стартирайте инсталатора, следвайки инструкциите по-долу.

# За потребители на Windows

- 1. Инсталирането започва автоматично. Ако е необходимо, стартирайте, като кликнете два пъти върху иконата EPSON CD-ROM.
- 2. Ако се появи съобщение, подканващо да изключите антивирусния софтуер, кликнете върху Continue (Продължи).
- 3. Ако бъдете подканени да изберете език, изберете предпочитания от вас език.

- 4. На екрана Software Installation (Инсталиране на софтуер) кликнете върху Install EPSON Scan (Инсталирай EPSON Scan). Следвайте инструкциите от екрана, докато се инсталира целия софтуер.
- 5. В екрана Software Installation (Инсталиране на софтуер) кликнете върху Install Reference Guide (Инсталирай Ръководство за справка). Следвайте инструкциите от екрана, докато се инсталира целия софтуер.
- 6. Когато се появи съобщение, показващо, че инсталирането е завършило, кликнете върхуЕхіt (Изход).

### Забележка:

Ако все още нямате на вашия компютър Adobe Photoshop Elements и LaserSoft SilverFast, ги инсталирайте доставения със скенера компактдиск. За да инсталирате софтуера, поставете компактдиска на Photoshop или SilverFast в CD-ROM устройството и след това следвайте инструкциите от екрана.

## За потребители на Macintosh

### Инсталиране на EPSON Scan

 За потребителите на Mac OS X: Кликнете два пъти върху иконата EPSON CD-ROM на вашия десктоп. Кликнете два пъти върху папката EPSON Scan в папката EPSON и след това кликнете два пъти върху папката Mac OS X.

#### За потребителите на Mac OS 9:

Кликнете два пъти върху папката EPSON Scan в папката EPSON. Кликнете два пъти върху папката на Mac OS 9 и после кликнете два пъти върху папката на предпочитания от вас език. Ако папката EPSON Scan не се отвори автоматично, кликнете два пъти върху иконата EPSON CD-ROM.

9

2. Кликнете два пъти върху иконата на EPSON Scan Installer (Инсталатор на EPSON Scan) и след това следвайте инструкциите от екрана, докато инсталирате целия софтуер.

### За потребителите на Mac OS X:

Ако се появи прозорец Authenticate (Удостовери), кликнете върху иконата с ключа, въведете името и паролата на администратора и след това кликнете върху OK.

3. Когато се появи съобщение, показващо, че инсталирането е завършило, кликнете върху Quit (Прекрати).

### Инсталиране на ръководството за справка "Reference Guide"

 За потребителите на Mac OS X: Кликнете два пъти върху иконата EPSON CD-ROM на вашия десктоп и след това кликнете два пъти върху папката Manual (Ръчно) в папката EPSON.

### За потребителите на Мас OS 9:

Кликнете два пъти върху иконата Manual (Ръчно) в папката EPSON. Ако папката EPSON Scan не се отвори автоматично, кликнете два пъти върху иконата EPSON CD-ROM.

- Кликнете два пъти върху папката с предпочитания от вас език и след това кликнете два пъти върху иконата Installer (Инсталатор). Следвайте инструкциите от екрана, докато се инсталира целия софтуер.
- 3. Когато се появи съобщение, показващо, че инсталирането е завършило, кликнете върху ОК.

### Забележка:

Ако все още нямате на вашия компютър Adobe Photoshop Elements и LaserSoft SilverFast, ги инсталирайте доставения със скенера компактдиск. За да инсталирате софтуера, поставете компактдиска на Photoshop или SilverFast в CD-ROM устройството и след това следвайте инструкциите от екрана.

# **4** Инсталиране на скенера

# Избиране на място за скенера

Когато избирате място за вашия скенер, следвайте инструкциите по-долу.

- Поставете скенера на равна и стабилна повърхност. Скенерът не функционира правилно, ако е наклонен.
- Поставете скенера достатъчно близо до компютъра, за да може интерфейсният кабел да го достигне лесно.
- Поставете скенера близо до електрически контакт, където захранващият кабел ще може лесно да се изважда.
- Пазете скенера от висока температура, влага и силно замърсяване или прах. Избягвайте също да използвате или съхранявате скенера на места с резки температурни промени и промени във влажността.
- Пазете скенера от пряка слънчева светлина и силни източници на светлина.
- □ Избягвайте места, обект на сътресения и вибрации.

Оставете пространство зад скенера за кабелите, и пространство над скенера, за да можете да вдигнете капака за документи напълно.

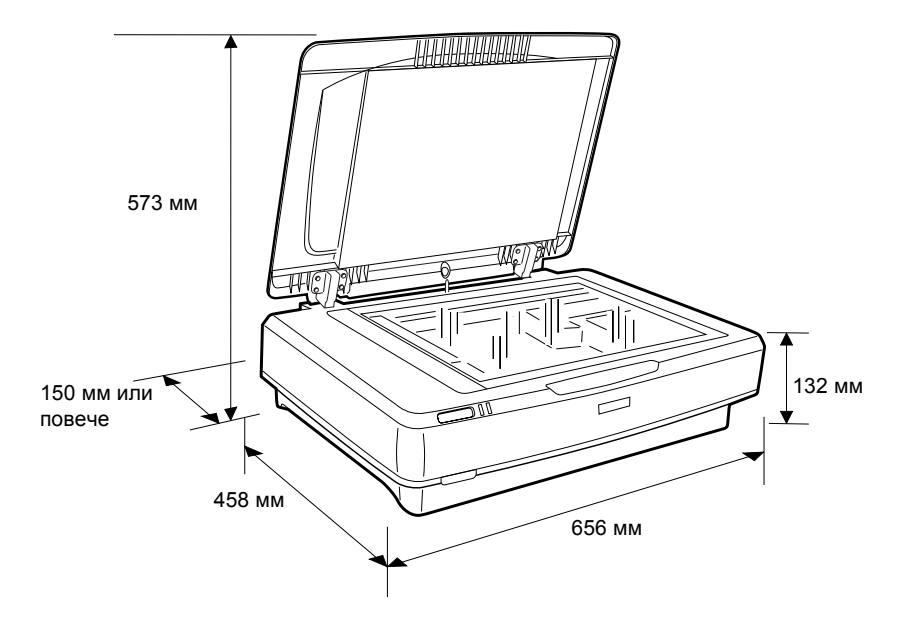

# Инсталиране

# Трябва да инсталирате софтуера ПРЕДИ да свържете скенера с компютъра.

1. Уверете се, че скенерът е изключен. Скенерът е изключен, когато Ф бутонът за захранване е вдигнат.

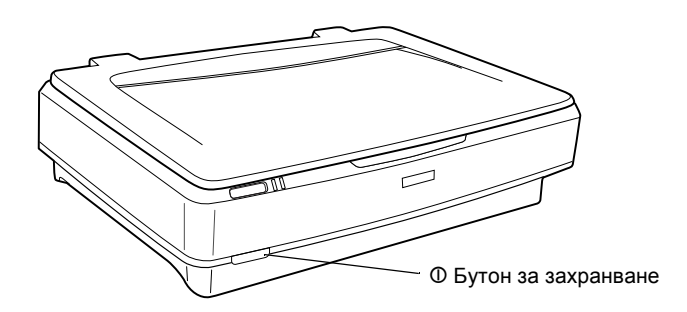

2. Свържете захранващия кабел към входа за променлив ток (AC) на гърба на скенера и след това включете другия край в контакт на стената.

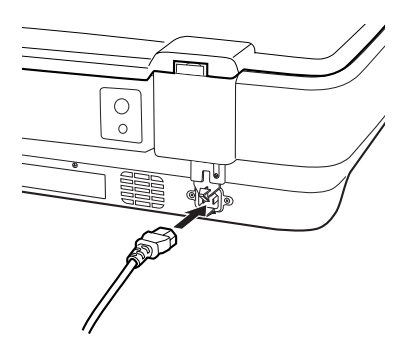

### Забележка:

Когато свързвате захранващия кабел във входа за променлив ток (AC), трябва да го натиснете при влизане, защото в противен случай транспортната блокировка няма да се освободи. 3. Включете скенера, като натиснете Ф Бутон за захранване.

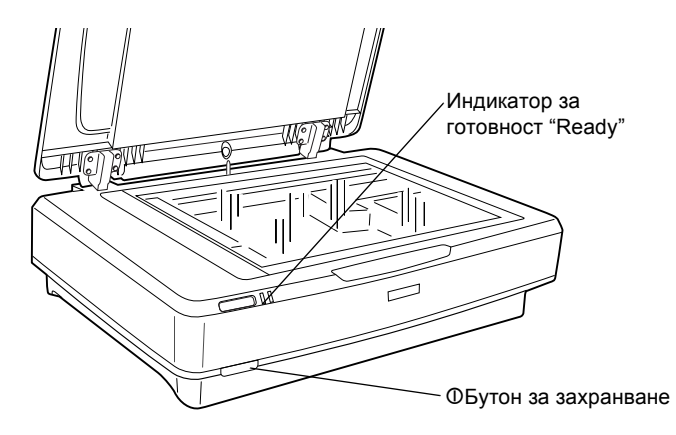

Скенерът се включва и започва инициализация. Индикаторът за готовност **Ready** мига в зелено, докато скенерът приключи със инициализацията, след това спира да мига и започва да свети зелено. Това показва, че скенерът е готов за работа.

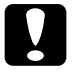

### Внимание:

Винаги, когато изключите скенера, изчаквайте поне 10 секунди, преди да го включите отново.

## Свързване на скенера с вашия компютър

Вижте разделите по-долу, за да свържете скенера, използвайки USB или IEEE 1394 интерфейс.

### Забележка:

- Уверете се, че сте инсталирали софтуера на скенера, преди да го свържете с компютъра. За подробности вижте "Инсталиране на софтуера" на страница 8.
- Не използвайте едновременно интерфейсен USB кабел и интерфейсен кабел IEEE 1394.
- Не включвайте или изключвайте интерфейсен USB кабел и интерфейсен кабел IEEE 1394, когато скенерът работи.

# Свързване на скенера, използвайки интерфейсен USB кабел

### Забележка:

Високоскоростната връзка USB 2.0 не се поддържа от Windows 98, Windows Me и Mac OS 9.

Свържете единия край на доставения USB кабел в USB порта на гърба на скенера, а другия край в USB хъб или USB порт на вашия компютър.

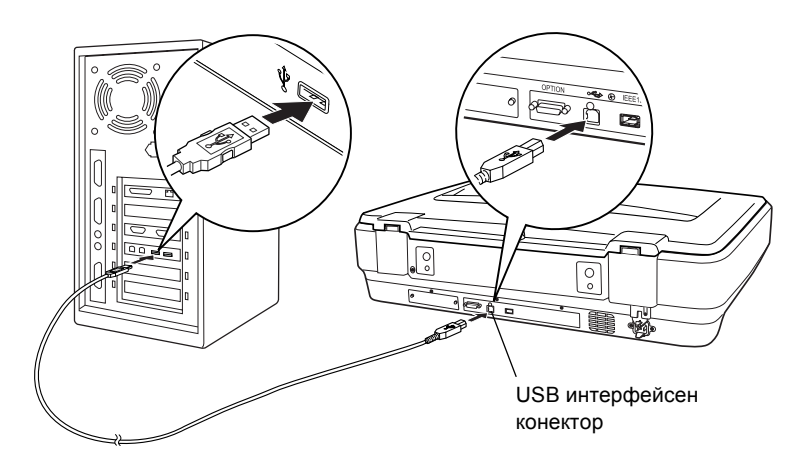

### Забележка:

- За високоскоростна връзка USB 2.0 се уверете, че USB 2.0 Host Driver на Microsoft е инсталиран на вашия компютър.
- Ако свържете скенера през повече от един хъб, системата може да не работи правилно. В този случай се опитайте да свържете скенера директно в USB порта. Вашата система може да не работи правилно и ако използвате интерфейсен USB кабел, различен от доставения от Epson.

## Свързване на скенера, използвайки интерфейсен кабел IEEE 1394

### Забележка:

- Интерфейсната IEEE 1394 връзка не се поддържа от Windows 98.
- Подгответе интерфейсен кабел IEEE 1394, преди да извършите тази операция.
- 1. Свържете единия край на интерфейсния кабел IEEE 1394 в порта IEEE 1394 на гърба на скенера.

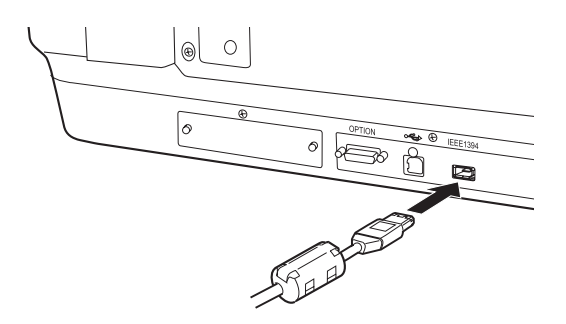

2. Свържете другия край на кабела в порта IEEE 1394 на вашия компютър или друго устройство IEEE 1394.

Ако с вашия компютър вече има свързани устройства IEEE 1394, свържете скенера така, че да е последното устройство IEEE 1394 във веригата.

### Забележка:

По принцип трябва да използвате интерфейсен кабел IEEE 1394, който се доставя с 2 шест-пинови конектора във всеки край. Ако във верига се използват устройства IEEE 1394 с четири-пинови конектори, трябва да използвате конверторен кабел 6:4.

# 5 Използване на вашия скенер

# Поставяне на документ

- 1. Уверете се, че скенерът е включен.
- 2. Отворете капака за документи и поставете документа с лице надолу върху плота за документи.

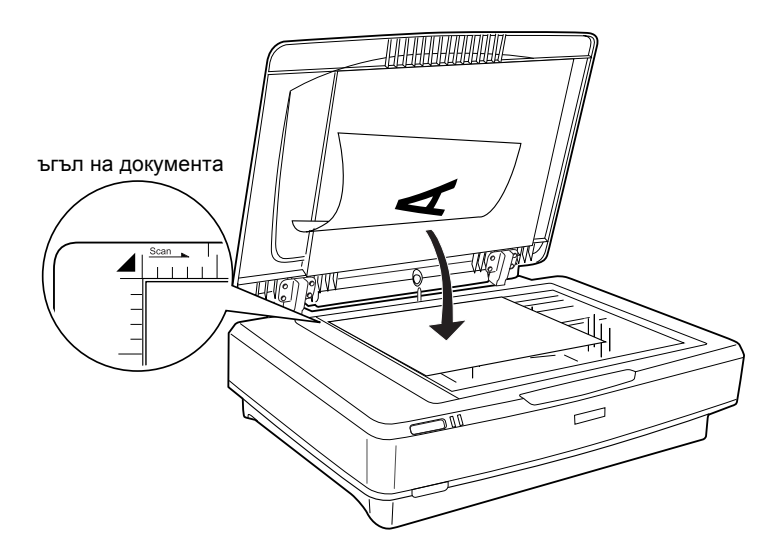

### Забележка:

Поле с размер 1 ± 0,5 мм от хоризонталните и вертикални ръбове на плота за документи не може да се сканира.

3. Затворете капака за документи.

### Забележка:

- □ Не поставяйте тежки предмети върху скенера.
- Не движете скенера, докато сканира документ, за да не се изкриви сканираното изображение.

# Запаметяване на документ, използвайки EPSON Scan

ЕРSON Scan предоставя три режима за определяне настройките за сканиране: Home Mode (Домашен режим), Office Mode (Режим офис) и Professional Mode (Професионален режим). Този раздел описва как да стартирате EPSON Scan от Photoshop Elements в Home Mode (Домашен режим). Ноте Mode (Домашен режим) ви дава възможност да сканирате изображения, използвайки основните настройки. За повече подробности вижте Online Reference Guide (Онлайн ръководство за справка)и Software online help (Онлайн помощ за софтуер).

### Забележка:

Ако в компютъра си нямате Online Reference Guide (Онлайн ръководство за справка), вижте "Инсталиране на софтуера" на страница 8, за да го инсталирате от компактдиска.

### Забележка за потребителите на Macintosh:

Повечето илюстрации в този раздел се отнасят за Windows. Те може да се различават на вид от тези, които се появяват на екрана, но въпреки това инструкциите са същите, освен където е отбелязано.

### Забележка за потребителите на Mac OS X 10.3:

Не използвайте функцията Fast User Switching (Бързо превключване на потребител), докато използвате Expression 10000XL.

1. Стартирайте Adobe Photoshop Elements.

### За потребители на Windows:

Кликнете върху Start (Старт), посочете All Programs (Всички програми) (за потребители на Windows XP) или Programs (Програми) (за потребители Windows 2000, Ме или 98), и след това кликнете върху Adobe Photoshop Elements.

### За потребители на Macintosh:

Кликнете два пъти върху папката Adobe Photoshop Elements в Macintosh HD и след това кликнете два пъти върху иконата Photoshop Elements. 2. Изберете Import (Вмъкни) от менюто File (Файл) и след това изберете EPSON Expression 10000XL. Стартира програмата EPSON Scan.

### Забележка за потребителите на Windows XP:

*Не избирайте* WIA-EPSON Expression10000XL *от менюто* за избиране на скенер. Ако го изберете, не можете пълноценно да използвате функциите на скенера Epson.

3. Задайте настройките за вид на документа (Document Type), вид на изображението (Image Type), и място (Destination), които да се отнасят за вашите изображения.

| SEP EP             | SON Scan            | Mode:<br>Home Mode    | * |
|--------------------|---------------------|-----------------------|---|
| Document Ty        | De                  |                       |   |
|                    | Photo               |                       | ~ |
| Image Type         |                     |                       |   |
| Olog               | ◯ <u>G</u> rayscale | ◯ <u>B</u> lack&White |   |
| Destination        |                     |                       |   |
| ⊖ Screen/ <u>w</u> | eb 🔿 Printer        | Other                 |   |
| Resolution:        | 300                 | 👻 dpi                 |   |
| Target Size:       | Original            | × 1                   |   |

4. Кликнете върху Preview (Преглед), за да прегледате изображението.

| Auto preview |   |              |  |
|--------------|---|--------------|--|
| Preview      | ~ | <u>S</u> can |  |

5. Използвайте Target Size (Желан размер), за да зададете размер на сканираното изображение.

| Target Size:  | Original | ✓ <u>Λ</u> |
|---------------|----------|------------|
| Image Adjustn | nents    |            |

- 6. Кликнете върху Scan (Сканирай). Програмата EPSON Scan започва да сканира.
- 7. Сканираното изображение се изпраща в Adobe Photoshop Elements. Кликнете върху Close (Затвори), за да приключите EPSON Scan, ако е необходимо.
- 8. Изберете Save As (Запамети като) от менюто File (Файл) в Adobe Photoshop Elements.
- 9. Напишете име за файла, изберете формат и след това кликнете върху Save (Запамети).

# 6 Опции

# Използване на Устройството за диапозитиви

Допълнителното устройство за диапозитиви АЗ (В81336\*) дава възможност да се сканират филми и диапозитиви в пълната им цветова гама. След като инсталирате Устройството за диапозитиви можете да го оставите на мястото му, дори ако искате да се върнете към сканиране на рефлектиращи (хартиени) документи.

# Разопаковане на Устройството за диапозитиви

Уверете се, че всички елементи, показани по-долу, са включени в доставката и не са повредени. Свържете се с вашия търговски посредник на Epson, ако някой елемент липсва или е повреден.

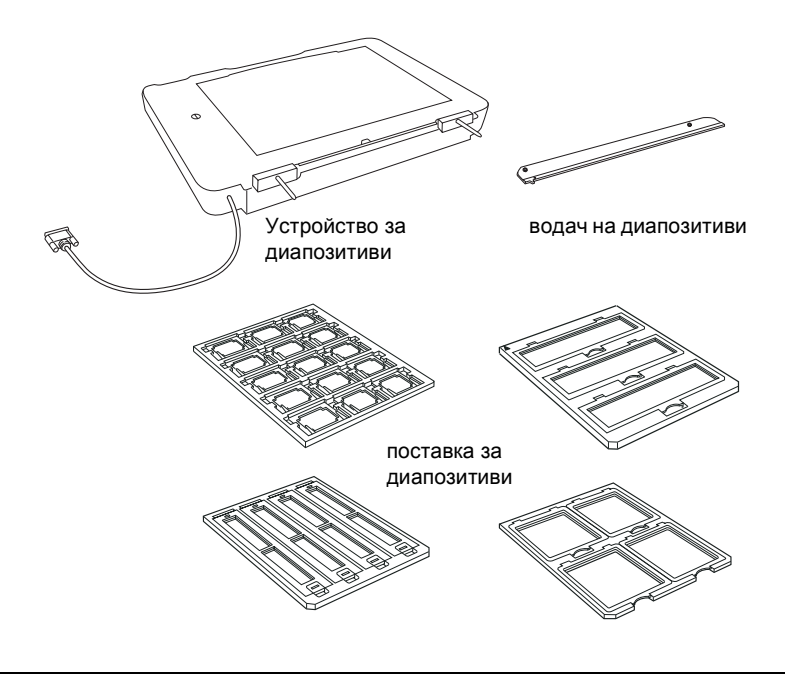

### Отключване на транспортната блокировка

Преди да инсталирате Устройството за диапозитиви, трябва да освободите транспортната блокировка.

- 1. Завъртете устройството така, че стъклената страна да е обърната нагоре.
- 2. Използвайте монета, за да освободите транспортната блокировка, като я завъртите на четвърт оборот обратно на часовниковата стрелка.

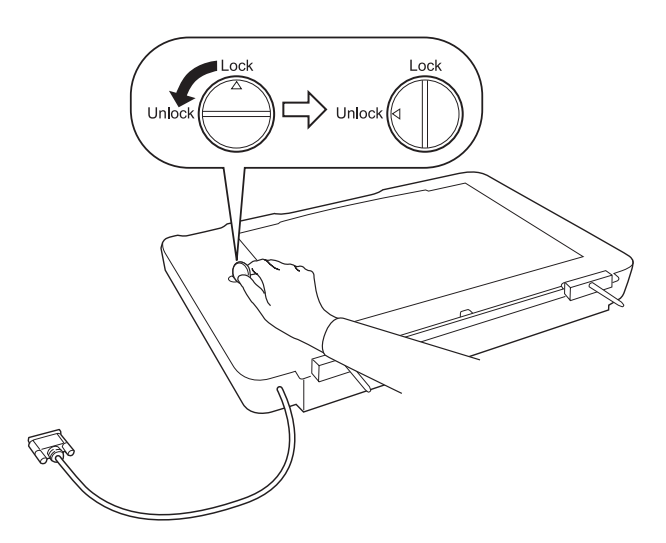

#### Забележка:

- Преди да транспортирате скенера, заключете транспортната блокировка, за да предотвратите повреда.
- Ако лампата на устройството не е в нормална позиция, не можете да завъртите транспортната блокировка. В такъв случай, закрепете устройството към скенера, затворете устройството и включете скенера; лампата на устройството се връща в нормална позиция. Изключете скенера и отстранете Устройството за диапозитиви.

# Инсталиране на Устройството за диапозитиви

Следвайте стъпките по-долу, за да инсталирате Устройството за диапозитиви.

- 1. Уверете се, че скенерът е изключен и извадете от него захранващия кабел.
- 2. Отворете капака за документи на скенера и след това го свалете, като вдигнете задната част на капака право нагоре.
- 3. Подравнете щифтчетата на устройството с дупките на скенера и след това снижете устройството, докато застане стабилно върху скенера, с щифтчетата в дупките.

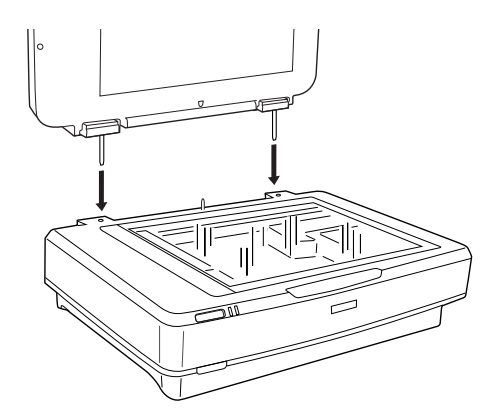

4. Отстранете рефлектиращото фолио за документи от Устройството за диапозитиви, както е показано по-долу.

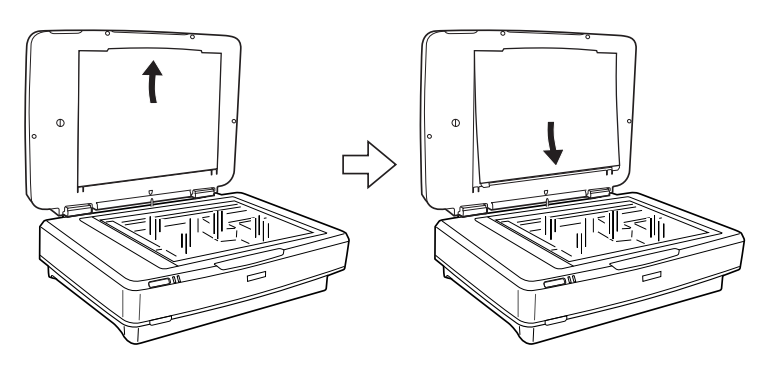

5. Поставете водача на диапозитиви върху плота за документи на скенера, както е показано по-долу.

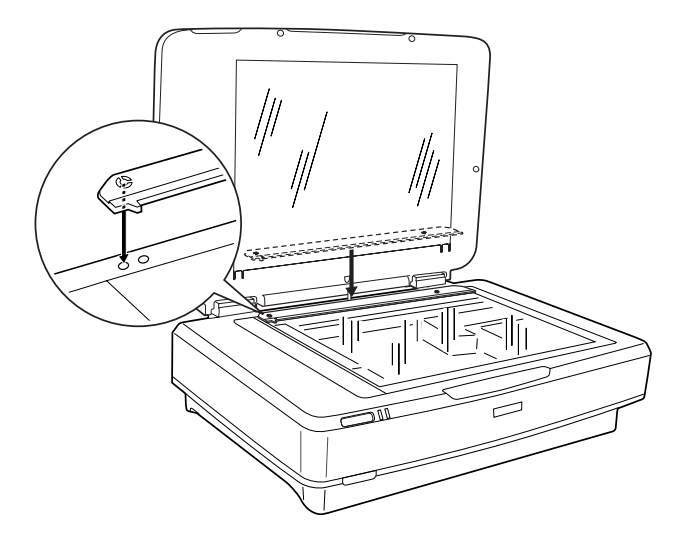

- 6. Затворете Устройството за диапозитиви.
- 7. Свържете конектора на Устройството за диапозитиви с допълнителния конектор на гърба на скенера.

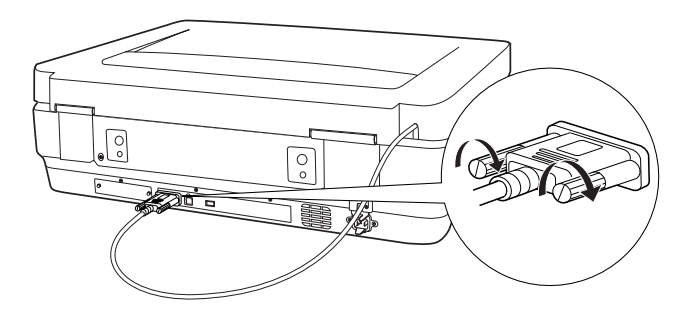

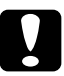

### Внимание:

Не поставяйте тежки предмети върху Устройството за диапозитиви - в противен случай устройството може да се повреди. За да сканирате диапозитиви или ленти от негатив или позитив, вижте Online Reference Guide (Онлайн ръководство за справка).

### Забележка:

Ако в компютъра си нямате Online Reference Guide (Онлайн ръководство за справка), вижте "Инсталиране на софтуера" на страница 8, за да го инсталирате от компактдиска.

# Използване на Устройството за автоматично подаване на документи

Устройството за автоматично подаване на документи A3 (B81321\*) ви дава възможност автоматично да заредите в скенера материал с много страници. Това устройство за подаване на документи е особено удобно за сканиране с OCR (оптическо разпознаване на символи) или за създаване на база данни с изображения.

# Разопаковане на Устройството за автоматично подаване на документи

Когато разопаковате, се уверете, че имате всички части, показани по-долу, и никоя от тях не е повредена. Ако откриете липсващи или повредени части, се свържете незабавно с вашия доставчик на EPSON.

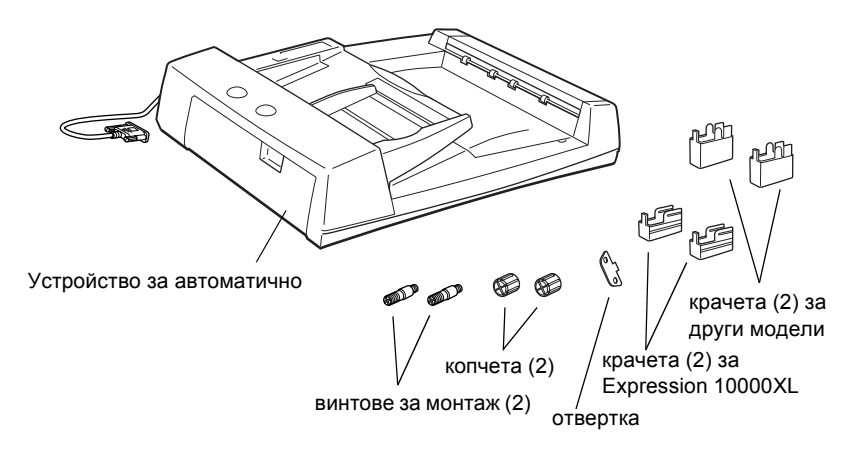

# Инсталиране на Устройството за автоматично подаване на документи

Преди да инсталирате Устройството за автоматично подаване на документи, имайте предвид, че:

- Устройството за автоматично подаване на документи е тежко, така че може да се наложи някой да ви помогне, за да го вдигнете;
- Устройството за автоматично подаване на документи е голямо, затова е добре да разчистите достатъчно място около скенера.

Следвайте стъпките по-долу, за да инсталирате Устройството за автоматично подаване на документи на вашия скенер Epson.

- 1. Уверете се, че скенерът е изключен и след това извадете захранващия кабел.
- 2. Отворете капака за документи на скенера и след това го махнете като вдигнете задната част на капака право нагоре.
- 3. Закрепете двете по-малки крачета, които имат жлеб отстрани, както е показано по-долу.

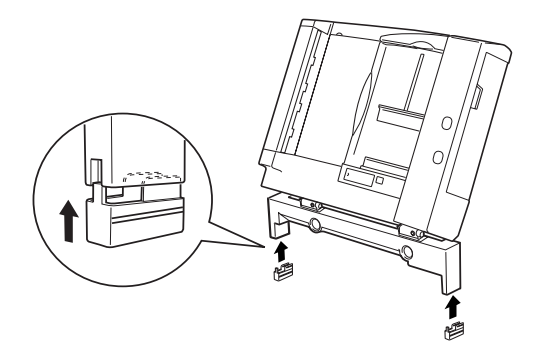

### Забележка:

Когато сваляте крачетата, ги завъртете и свалете, както е показано по-долу.

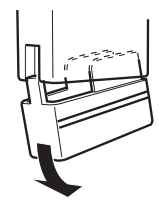

4. Поставете винтовете за монтаж в дупките на гърба на скенера и след това ги затегнете, използвайки доставената ответрка.

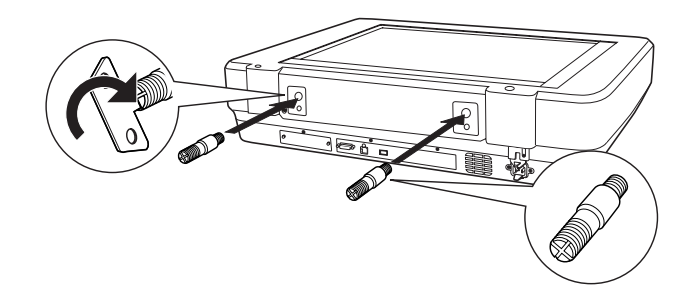

5. Подравнете винтовете за монтаж с дупките в Устройството за автоматично подаване на документи. Плъзнете така, че дупките да са върху винтовете за монтаж.

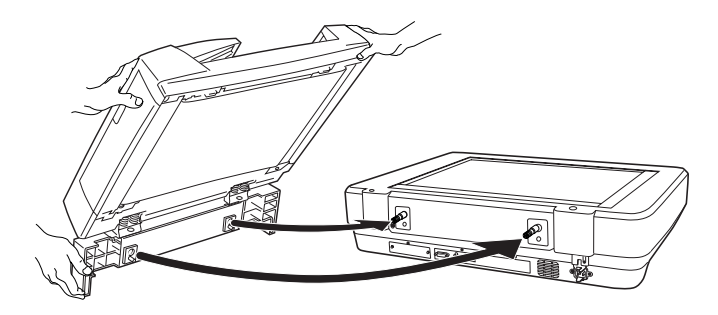

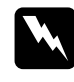

*Предупреждение:* Устройството за автоматично подаване на документи

е тежко. Помолете някой ви помогне при вдигането.

6. Завийте копчетата в края на винтовете за монтаж, използвайки доставената отвертка.

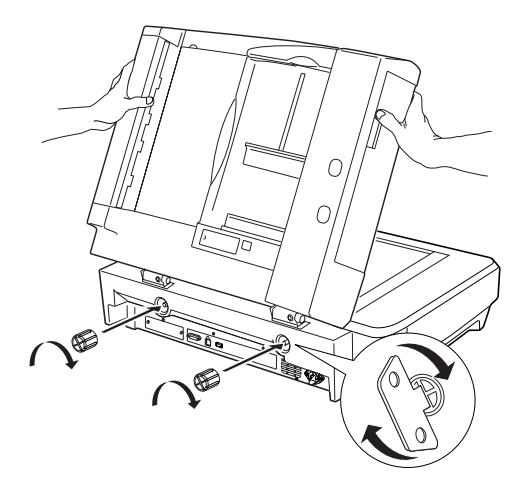

 Прикачете конектора на Устройството за автоматично подаване на документи към допълнителния интерфейс на скенера.

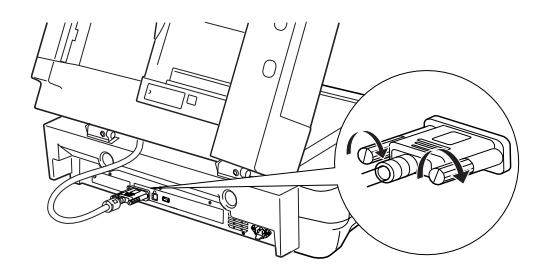

8. Затворете Устройството за автоматично подаване на документи.

За подробности относно използването на Устройството за автоматично подаване на документи вижте Online Reference Guide (Онлайн ръководство за справка).

### Забележка:

Ако в компютъра си нямате Online Reference Guide (Онлайн ръководство за справка), вижте "Инсталиране на софтуера" на страница 8, за да го инсталирате от компактдиска.

# Използване на допълнителната карта за изображения в мрежа "Optional Network Image Express Card"

Мрежовата карта за изображения "EPSON Network Image Express Card" (B80839\*) позволява на скенер Epson, който поддържа функции за работа в мрежа, да се използва в мрежа. Това е алтернатива за свързване на скенера с компютърен сървър. За информация относно начина на използване направете справка в документацията, доставена с картата EPSON Network Image Express Card.

### Забележка:

Не инсталирайте други допълнителни карти освен мрежовата карта за изображения "EPSON Network Image Express Card" (B80839\*) - в противен случай може да се предизвика повреда.

## Системни изисквания

Мрежовата карта за изображения "Network Image Express Card" поддържа следния софтуер.

### Windows

| Операционна система | Windows <sup>®</sup> XP, 2000, Me и 98 |
|---------------------|----------------------------------------|
| Протокол            | TCP/IP                                 |

### Macintosh

| Операционна система | Mac OS 9.1 до 9.2, Mac OS X 10.2 или по-нова<br>версия |
|---------------------|--------------------------------------------------------|
| Протокол            | TCP/IP                                                 |

## Инсталиране на мрежовата карта за изображения "Network Image Express Card"

Инсталирайте мрежовата карта за изображения "Network Image Express Card" във вашия скенер, следвайки стъпките по-долу.

- 1. Изключете скенера. Изключете всички захранващи кабели и след това изключете всички кабели от задния панел на скенера.
- Отвийте двата винта с кръстата отверка и след това свалете платката. Непременно съхранете двата винта - може да ви потрябват отново, ако слагате обратно предпазната платка.
- 3. Поставете мрежовата карта за изображения "Network Image Express Card" в допълнителния интерфейсен слот на вашия скенер.

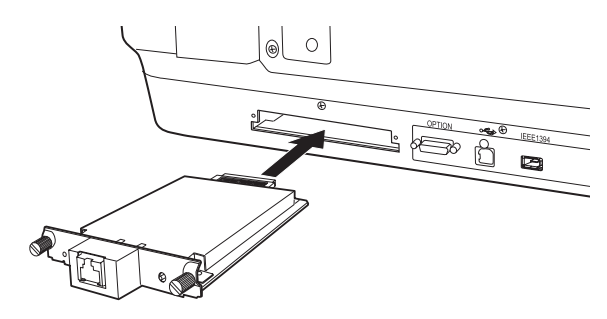

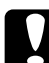

### Внимание:

Не инсталирайте или деинсталирайте мрежовата карта за изображения "Network Image Express Card" от скенера, докато е включен - това може да предизвика повреда.

4. Инициализирайте мрежовата карта за изображения "Network Image Express Card". За тази цел, включете скенера, като държите бутона Reset (Връщане в изходно положение) на "Network Image Express Card" за 10 секунди, докато се включат червената лампичка за състояние и зелената за данни.

#### Забележка:

При всяко поставяне на мрежовата карта за изображения "Network Image Express Card" в скенера се уверете, че сте я инициализирали.

- 5. Изключете скенера.
- Свържете Ethernet кабел (Категория 5 екраниран кабел с усукани двойки) в конектор RJ-45 или в мрежовата карта за изображения "Network Image Express Card" и след това свържете другия край към мрежата.

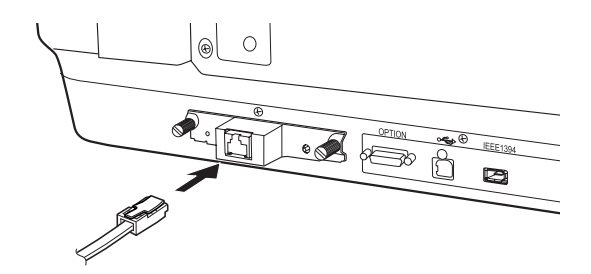

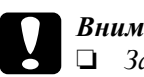

#### Внимание:

- За свързване на мрежовата карта за изображения "Network Image Express Card" трябва да използвате екраниран кабел Категория 5 с усукани двойки, за да избегнете неправилно функционирате.
- Не свързвайте директно компютъра и мрежовата карта за изображения "Network Image Express Card". Уверете се, че използвате ХЪБ за свързване на картата "Network Image Express Card" в мрежата.
- 7. Включете скенера.
- Проверете лампичките на мрежовата карта за изображения "Network Image Express Card". Инициализирането се извършва, когато светят червената лампичка за състояние и зелената за данни. Когато светне жълтата лампичка за състояние, инициализацията е приключила.

Сега можете да конфигурирате мрежовата карта за изображения "Network Image Express Card". За подробности относно използването на скенера в мрежа вижте в документацията, доставена с EPSON Network Image Express Card. 7 Проблеми?

## Проверка на светлините на скенера

Първо проверете индикаторната лампичка на скенера.

| Индикаторна<br>лампичка | Описание                                                                                                    |
|-------------------------|----------------------------------------------------------------------------------------------------|
| Мигащо зелено           | Скенерът загрява или сканира.                                                                                                    |
| Зелено                  | Скенерът е готов за сканиране.                                                                                                    |
| Мигащо червено          | Опитайте се да рестартирате компютъра,<br>изключите скенера и после го включите отново.<br>Ако червената лампа още мига, се свържете с<br>вашия търговски посредник. |
| Червено                 | Опитайте да сканирате отново.                                                                                                    |
| Не свети                | Уверете се, че скенерът е свързан с компютъра<br>и е включен.                                                                                                    |

### Отстраняване на неизправности

Ако вашият проблем е споменат тук, опитайте тези предложения.

| Проблем                                                                                   | Решение                                                                                                    |
|-------------------------------------------------------------------------------------------|----------------------------------------------------------------------------------------------------|
| На вашия екран се<br>появява New Hardware<br>Wizard (Помощник за<br>нов хардуер).         | Кликнете върху Cancel (Отмени), и след това<br>следвайте стъпките, описани в "Инсталиране на<br>софтуера" на страница 8. Откачете скенера,<br>преди да инсталирате софтуера. |
| Виждате съобщение за<br>устройство HI-SPEED<br>USB (Високоскоростно<br>USB) в Windows XP. | Кликнете върху <b>х</b> в ъгъла на съобщението, за да<br>го затворите. Вашият скенер ще работи<br>правилно, но не на максимална скорост.                                     |

| Проблем                                                                                           | Решение                                                                                                    |
|---------------------------------------------------------------------------------------------------|----------------------------------------------------------------------------------------------------|
| Виждате съобщение за<br>грешка, когато се<br>опитате да сканирате,<br>или скенерът не<br>сканира. | Уверете се, че скенерът е свързан с компютъра,<br>включен е в контакта и бутонът за захранване е<br>включен. |
| Ъгълът на вашата<br>снимка не е сканиран.                                                         | Преместете вашата снимка поне 1,5 мм от горния<br>и десния край на плота за документи.                       |

### Повече информация за вашия скенер

Допълнителна информация е налична в следните източници.

Кликнете двукратно върху иконата Exp10000XL Reference Guide на десктопа. Трябва да имате Microsoft Internet Explorer или Netscape Navigator (версии 5.0 или по-нови), за да можете да четете ръководството за справка Online Reference Guide.

### Забележка:

Ако в компютъра си нямате Online Reference Guide (Онлайн ръководство за справка), вижте "Инсталиране на софтуера" на страница 8, за да го инсталирате от компактдиска.

Помощ от екрана за Epson Scan: Кликнете върху бутона Неlp (Помощ) или въпросителния знак, който се появява на екрана на тези програми.